## So finden Sie Beiträge mit Seiteninhalt

| Sie finden die Beiträge mit denen die Seiteninhalte<br>eingestellt wurden unter | Inhalt - Komponente           | en <del>-</del> Erweiterur |
|---------------------------------------------------------------------------------|-------------------------------|----------------------------|
| INHALT - Beiträge                                                               | Beiträge 🕨 🕨                  | Neuer Beitrag              |
| Klicken Sie nur auf Beiträge                                                    | Kategorien >                  |                            |
|                                                                                 | Haupteinträge                 | Verstecken 🔶               |
|                                                                                 | Felder                        |                            |
| Sie haben mehrere Möglichkeiten nach einem<br>Beitrag zu suchen.                | Feldgruppen                   |                            |
| Über das Suchfeld                                                               | • Medien                      |                            |
| Suche Q Suchwerkzen<br>Status Titel •                                           | uge  Vurücksetzen Zugriffsebe | ne                         |

Klicken Sie in das Suchfeld und geben Sie den Beitragstitel bzw. die Seitenüberschrift ein.

- Der Beitragstitel sollte immer • identisch mit der Q Suchwerkzeuge Willkommen Seitenüberschrift sein. Er wird beim Aufruf der Seite Allgemein 😣 - Status wählen in der obersten Zeile angezeigt. - Schlagwort wählen -- Max. Ebenen wählen -• Sie müssen nicht den kompletten Beitragstitel eingeben. Status Titel \* \$ • Wenn Sie die Eingabe mit
  - der RETURN-Taste abschließen, werden nur die Beiträge angezeigt, die den Begriff aus dem Suchfeld enthalten.

| Willkommen |  |        |                     | Q                   | Suchwerkzeuge - Zu                                                 |
|------------|--|--------|---------------------|---------------------|--------------------------------------------------------------------|
| \$         |  | Status | Titel *             |                     |                                                                    |
| 1          |  | ✓ ☆ ▼  | Willkom<br>nd den l | men bei<br>Landkrei | m Caritasverband für die Stadt (<br>s Würzburg (Alias: willkommen) |
|            |  |        | Kategorie           | : Allgemei          | in                                                                 |

Alternativ können Sie auch die Suchwerkzeuge benutzen.

## Über die Suchwerkzeuge

Wenn Sie die Schaltfläche der Suchwerkzeuge anklicken, werden weitere Felder mit Filtermöglichkeiten eingeblendet.

| Suche                 |  | Q Such         | werkzeuge 🔺 | Zurü | cksetzen     |
|-----------------------|--|----------------|-------------|------|--------------|
| - Status wählen -     |  | - Kategorie wä | hlen -      |      | - Zugriffseb |
| - Schlagwort wählen - |  | - Max. Ebener  | n wählen -  | •    |              |

Die Beiträge, die Seiteninhalte enthalten sind mit der Kategorie ALLGEMEIN angelegt.

Klicken Sie in das Feld Kategorie und es werden Ihnen die angelegten Kategorien zur Auswahl angezeigt.

Wählen Sie die gewünschte Kategorie aus.

| Suc  | he     |              |                        | Q             | Suchwerkzeuge 🔺     | Zurücksetzer |
|------|--------|--------------|------------------------|---------------|---------------------|--------------|
| - St | atus w | vählen -     | •                      |               |                     | - Zugi       |
| - Sc | hlagw  | ort wählen - |                        | Allge         | mein                |              |
|      |        |              |                        | Tease         | er                  |              |
| \$   |        | Status       | Titel *                | isiwel        | p-import            | Zugriffs     |
| Ē    |        | ✓ ☆ ▼        | II ABGESA<br>Angehörig | Muste<br>Nach | erelemente<br>richt | Öffentlich   |

Wenn Sie die Beitragsliste alphabetisch sortiert haben möchten, klicken Sie auf den Spaltentitel "Titel".

| Suche                 | ٩       | Suchwerkzeuge 🔺    | Zurücksetzen   |
|-----------------------|---------|--------------------|----------------|
| - Status wählen -     | - Allge | emein 😣            | - Zugriffseben |
| - Schlagwort wählen - | - Max   | x. Ebenen wählen - | -              |
|                       | •       |                    | Zugriffsebene  |

Bei übersichtlichen Homepages finden Sie auf diese Weise schnell die gesuchten Seiten.